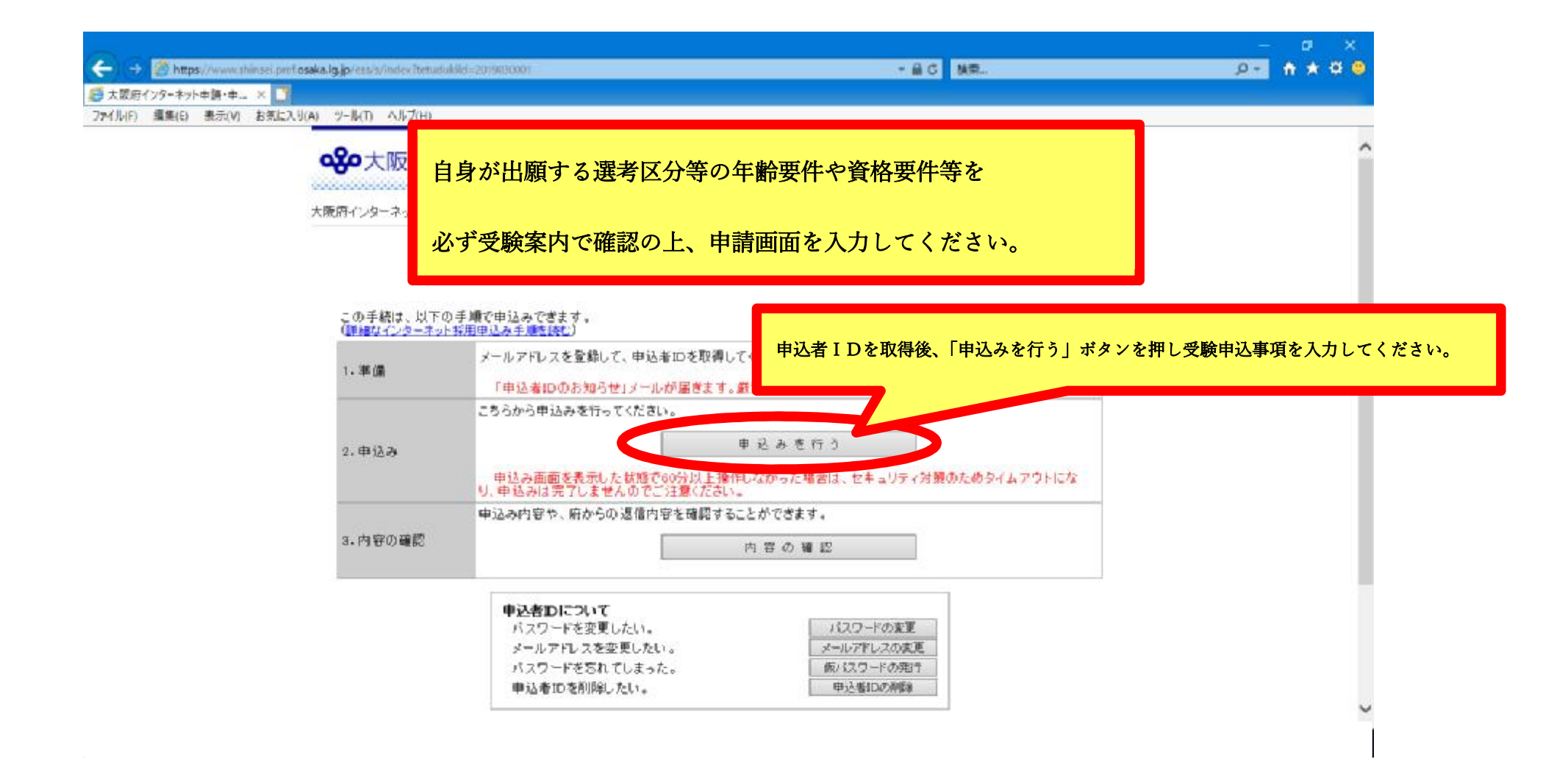

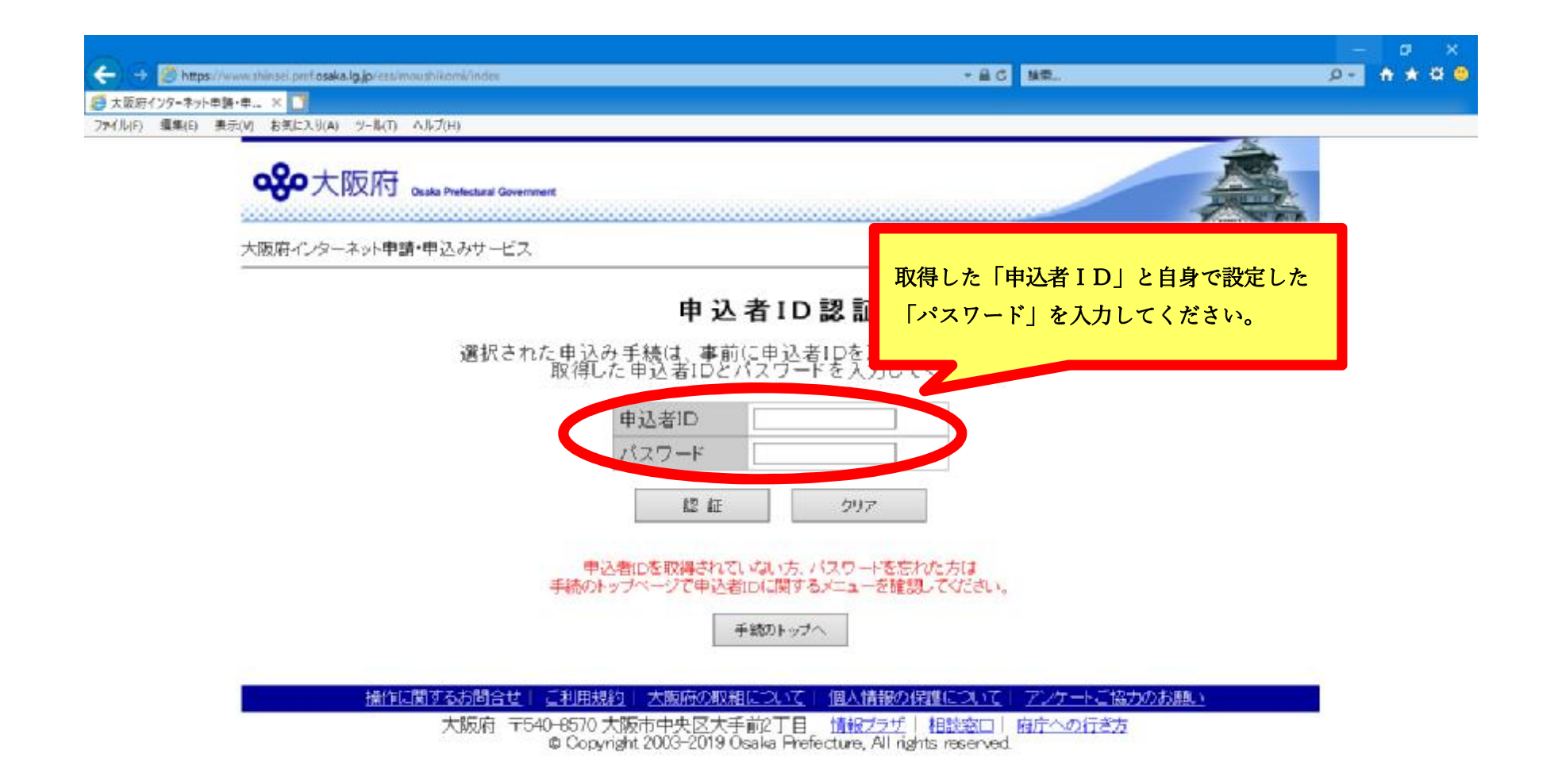

| ← → Control https://thinsel.last.pref.osaka.jp/ent/s/preview | - 싙 〇 枝奈                                                                                                    | ₽ • 📅 ★ 🌣 😜 |
|--------------------------------------------------------------|----------------------------------------------------------------------------------------------------|-------------|
|                                                              |                                                                                                    |             |
| ご登録中のメールアドレス ***                                             | ******@***.**                                                                                                   |             |
| ▲ 送信元アドレスは、大阪府インターネット<br>♥shinse i.pref.osaka.jpからのメールを5     | 申請・申込みサービス [information@shinsei.pref.osaka.jp]です。<br>そ信できる設定にしてください。                                            | Î           |
| 【入力項目について】                                                   |                                                                                                    |             |
| 2010年については、対象者にトー                                            | プリカオス項目が異なります                                                                                                   |             |
|                                                              | してください。                                                                                                    |             |
|                                                              | 対象者                                                                                                    |             |
| 自身の出願に必要な入力項目を                                               | 全員                                                                                                    |             |
| トノ確認し 百日順に入力してください                                           | 全員                                                                                                    |             |
|                                                              | 소음                                                                                                    |             |
| 入力項目中、免許状の                                                   |                                                                                                    |             |
| 授与年月日等が必要となりますので                                             | 該当者のみ                                                                                                    |             |
| お手元にご用意しておいてください。                                            | 全員(『小学校』『小中いぎいぎ連携』『支援学校(幼稚部・小学部共通、小学部)』<br>『「中学校」「中学部」「高等学校」「高等部」の保健体育』『「高等学校」の工業実習』で<br>出願しない者も全員入力する項目があります。) |             |
|                                                              | 全員                                                                                                    |             |
|                                                              | 全員                                                                                                    |             |
|                                                              |                                                                                                    |             |
| 【1 氏名等】                                                      |                                                                                                    |             |
| 氏名に関する注意事項                                                   | 日本国籍を有しない者は、出願の際、本名を入力してください。なお、文部<br>科学省の通知(令和2年10月30日付2教教人第28号「官報情報検索ツー<br>ルの改善及びその適切な活用について(依頼)」)を踏まえ、教員免許状が |             |

| ← → ● https://dime.lan.pref.osaka.jo/mi//preview ● 大阪府イソターネット申請・申× ■ | ・<br>・<br>・<br>・<br>・<br>・<br>・<br>・<br>・<br>・<br>・<br>・<br>・                                                                                                    |
|----------------------------------------------------------------------|----------------------------------------------------------------------------------------------------|
| 【1 氏名等】                                                              |                                                                                                    |
| 氏名に関する注意事項                                                           | 日本国籍を有しない者は、出願の際、本名を入力してください。なお、文部<br>科学省の通知(令和2年10月30日付2教教人第28号「官報情報検索ツー<br>ルの改善及びその適切な活用について(依頼)」)を踏まえ、教員免許状が<br>失効・取上げとなった事実の有無を確認するため、「旧姓・改名前の氏名」<br>がある場合は、当該氏名も併せて入力してください。 |
| 本名 (フリガナ) 186須1                                                      | 姓と名の間に1文字分スペースを空けて、本名をカタカナで入力してください。<br>(例:ヨシダ タロウ)                                                                                                    |
| 姓(本名)[必須]                                                            | 本名(姓)を入力してください。<br>例:本名が『吉田 太郎』の場合、『吉田』と入力                                                                                                    |
| 名(本名)[必須]                                                            | 本名(名)を入力してください。<br>例:本名が『吉田 太郎』の場合、『太郎』と入力                                                                                                    |
| 本名備考欄                                                                | 本名に常用漢字・人名用漢字のいずれにも該当しない文字(いわゆる外字等)が用い<br>られている場合は、当該文字の説明を入力してください。<br>例(吉田の吉が外字の場合):吉田の吉の上が土                                                                                    |
| 姓(旧姓·改名前氏名)                                                          | 文部科学省の通知(令和2年10月30日付2教教人第28号「官報情報検索ツールの<br>改善及びその適切な活用について(依頼)」)を踏まえ、教員免許状が失効・取上(疗と<br>なった事実の有無を確認するため、「旧姓・改名前の氏名」がある場合は、当該氏名<br>を入力してください。<br>例:旧姓・改名前氏名が『高井 太郎』の場合、『高井』と入力      |
| 名(旧姓·改名前氏名)                                                          | 文部科学省の通知(令和2年10月30日付2教教人第28号「官報情報検索ツールの<br>改善及びその適切な活用について(依頼)」)を踏まえ、教員免許状が失効・取上げと<br>なった事実の有無を確認するため、「旧姓・改名前の氏名」がある場合は、当該氏名<br>を入力してください。<br>例:旧姓・改名前氏名が『高井 太郎』の場合、『太郎』と入力       |

| 🔶 🤿 🦪 https://dunus | i.lan prefosakajo (est/s/preview | ~ 島の 狭窄                                                                                                    | ۵۰ 🕈 🖈 😳             |
|---------------------|----------------------------------|----------------------------------------------------------------------------------------------------|----------------------|
| 大阪府インターネット申請・申。     |                                  | を入力してください。<br>例:旧姓・改名前氏名が『高井 太郎』の場合、『太郎』と入力                                                                                            | ^                    |
|                     | 旧姓·改名前氏名備考欄                      | 旧姓・改名前氏名に常用漢字・人名用漢字のいずれにも該当しない文字(いわゆる外<br>字等)が用いられている場合は、当該文字の説明を入力してください。<br>例(高井の高が外字の場合):高井の高は「はしこだか」                               |                      |
|                     | 生年月日(必須)                         | <ul> <li>(例:昭和54年04月01日)</li> <li>○昭和 ○平成 □ 年 □ 月 □ 日</li> <li>出願する選考</li> </ul>                                                       | 区分等の                 |
|                     | 携带電話番号[必須]                       | 携帯電話がない場合は日中に連絡可能な連絡先を入力してください。(年齢要件を満<br>(例:09000000000)                                                                              | たしていることを、<br>認してください |
| 連絡のとれる<br>入力してくだ    | 携帯電話番号を<br>さい。<br>)[23]          | 自宅に電話がない場合は、緊急連絡先を入力してください。(ハイワンな<br>(例:0669410351)<br>最終学歴の大学等名を入力してください。<br>(教学歴の大学等名を入力してください。<br>(教学歴の大学等名を入力してください。<br>(例:浪速教育大学) |                      |
|                     | 最終学歷(学部等名)[ <del>必須]</del>       | 最終学歴の学部等名を入力してください。<br>学部等名がない場合は「なし」と入力してください。                                                                                        |                      |
|                     | 最終学歴(分類1)[ <del>必須</del> ]       | 最終学歴の分類を選択してください。<br>〇国立<br>〇公立<br>〇私立                                                                                                 |                      |
|                     | 最終学歴(分類2)[ <mark>必須]</mark>      | 最終学歴の分類を選択して<ださい。<br>○大学<br>○短期大学<br>○大学                                                                                               | ~                    |

| + -> Attps://dimm | .lan.pretosaka.ja/en/u/preview                                                         |                                                                           | 島の 検型                             | , <b>⊳- n ★ ☆ </b> 🙁 |
|-------------------|----------------------------------------------------------------------------------------|---------------------------------------------------------------------------|-----------------------------------|----------------------|
| 大阪府インターネット申請・申    | 【2 郵便物送付先】                                                                             |                                                                           |                                   |                      |
|                   | 住所は全角カナ、英数字、ハイマン<br>結果通知書には、この欄に入力した<br>地名の間は1文字分スペースを空け                               | で入力してください。<br>とおり都道府県を除いて3段書きで印字されます。<br>てください。                           |                                   |                      |
|                   | ※ 当該住所は結果通知を発送                                                                         | きするために使用しますので、間違いがないよう                                                    | に入力してください。                        |                      |
|                   | <ul> <li>※ なお結果通知は「本名(フリ<br/>て(ご発送します。<br/>【1 氏名等】欄中「本名(フ<br/>付先】欄中「本名以外の宛名</li> </ul> | ガナ)」、「郵便番号」、「住所(市区群町村、町1<br>リガナ)」以外の宛名で、結果通知の発送を希望<br>」欄に希望する宛名を入力してください。 | 蔵・番地、マンション名等)」あ<br>望する場合は、【2 郵便物送 |                      |
|                   | 郵便番号[论演]                                                                               | (例:5408571)<br>ハイフンは入力しないでください。                                           | 結果通知等を                            |                      |
|                   | 市区都町村(必須)                                                                              | (例:ミシマグン シマモトチョウ)<br>全角カタカナで入力してください。<br>地名の間は1文字分スペースを空けてください。           | 郵送する際に使用します。<br>誤りのないよう住所等        | すので、<br>をカタカナで       |
|                   | 町域・番地<br>(23文字を超える場合は下段「マン<br>ション名等」に続きを入力してくださ<br>い。)[必須]                             | (例:アオバ 99-99-99)<br>全角カタカナで入力してください。                                      | 入力してください。                         |                      |
|                   | マンション名等                                                                                | (例:オオサカマンション A5-202)<br>全角カタカナで入力してください。                                  |                                   | _                    |
|                   | ●本名で結果通知の発送                                                                            | を希望する場合は、「本名以外の宛名」                                                        | 欄の入力は不要です●                        |                      |
| 本名以外の宛名           |                                                                                        | 姓と名の間に1文字分スペースを空けて、宛名を力:<br>(例:オオサカ タロウ)                                  | タカナで入力してください。                     |                      |
|                   | 【3 出願する選考区分、根                                                                          | 交種等、教科(科目)】                                                               |                                   |                      |
|                   | (所有(見込)免許状に関する注                                                                        | 意事項〉                                                                      |                                   | Ť                    |

| Ge https://thinsei.lan.pref.osaka.jo/est/s/preview | - 畠〇 検索                                                                                                    | ₽+ n ★ Ø O      |
|----------------------------------------------------|----------------------------------------------------------------------------------------------------|-----------------|
| ╔インターネット申請・申 × □                                   |                                                                                                    |                 |
| 【3 出願する選考区分、                                       | 交種等、教科(科目)】                                                                                                    | ^               |
| (所有(見込)免許状に関する)<br>出願に必要な免許状について<br>次の校種等・教科に出願する  | =<br>意事項)<br>「所有(見込)免許状1」で入力してください。<br>場合は、各々必要な免許状を入力してください。                                                                  |                 |
| 出願する校種等・教科                                         | 出願に必要な所有(見込)免許状                                                                                                    |                 |
| 『小学校』に出願し<br>『小中いきいき連携』を併願する者                      | 「所有(見込)免許状1」で小学校(コード「10」)を選択<br>「小中いきいき連携所有(見込)中学校教諭免許状」で所有(見込)する中学<br>普通免許状の教科名をすべて入力<br>(併願の項目で「2 『小中いきいき連携』併願を希望する」を選択してくださ | 2校教論の<br>い)     |
| 小中いきいき連携                                           | 「所有(見込)免許状1」で小学校(コード「10」)を選択<br>「所有(見込)免許状2」で小中いきいき連携(コード「40」)を選択<br>「小中いきいき連携所有(見込)中学校教論免許状」で所有(見込)する中<br>普通免許状の教科名をすべて入力     |                 |
| 『高等学校』「工業実習」                                       | 「所有(見込)免許状1」で工業(コード「66」)又は、工業実習(コード71」)                                                                                        | 出願する校種等、教科(科目)に |
| 『高等学校』<br>「地理歴史」「公民」                               | 「所有(見込)免許状1」で高等学校 地理歴史(コード「52」)を選択<br>「所有(見込)免許状2」で高等学校 公民(コード「54」)を選択                                                         | 必要な免許状等を、よく確認の」 |
| 『高等部』<br>「地理歴史」「公民」                                | 「所有(見込)免許状1」で高等学校 地理歴史(コード「52」)を選択<br>「所有(見込)免許状2」で高等学校 公民(コード「54」)を選択<br>「所有(見込)免許状3」で特別支援学校(言・聾・養護学校を含む)(コー)<br>択            | 項目を入力してください。    |
| 支援学校<br>「幼稚部・小学部共通」                                | 「所有(見込)免許状1」で幼稚園(コード「99」)を選択<br>「所有(見込)免許状2」で小学校(コード「10」)を選択<br>「所有(見込)免許状3」で特別支援学校(言・聾・養護学校を含む)(コード「<br>択                     | 97」)を選          |
| 支援学校「小学部」                                          | 「所有(見込)免許状1」で小学校(コード「10」)を選択<br>「所有(見込)免許状2」で特別支援学校(言・聾・養護学校を含む)(コード「<br>択                                                     | 97」)を選          |
| 支援学校「中学部」                                          | 「所有(見込)免許状1」で所有(見込)する『中学校』の免許状を選択<br>「所有(見込)免許状3」で特別支援学校(言・聾・養護学校を含む)(コード「<br>択                                                | 97」)を選          |

| → Attps://www.lan.pref.osaka.jp/en/vp/provine<br>応用イソターネット申請・申、× □ | - 品で、株型                                                                                                    | <u>,0 +</u> + ☆ <mark>0</mark>    |
|--------------------------------------------------------------------|----------------------------------------------------------------------------------------------------|-----------------------------------|
| 【4 受験時の配慮希望事                                                       | 『項】                                                                                                    | ^                                 |
| 受験に際し配慮を希望する内容                                                     | <ul> <li>※手話通訳と筆談は供用できません。<br/>配度を希望する場合は、希望項目を選択し希望内容の説明と簡単な理由を配慮す<br/>回点字の補助として音声パソコンを併用<br/>回拡大文字による出題(通常の出題サイズは10.5ボイントです。拡大文字希望者<br/>语考欄に希望する出題サイズ(24ボイント又は36ボイント)を入力してください。)<br/>回拡大護ルーベ<br/>三手話通訳(※)<br/>三筆談(※)<br/>三種語器<br/>二車椅子<br/>一2え<br/>回転車スペース(自動車でなければ遵考会場に来られない人に限ります)<br/>三等犬又は介助犬<br/>一降かいの特性を試験係員(面接員等)へ伝達(配慮希望事項欄に試験係員にしてはしい配慮内容等を記入ください。)</li> </ul> | 受験に際し希望する配慮の内容を<br>チェック・入力してください。 |
| 配慮希望事項                                                             | ※上記以外の配慮希望や聴覚障がい等を理由としたFAX又はメールによる連絡希望<br>等を入力してください。<br>※拡大文学希望者は希望する出題サイズ(24ボイント又は36ボイント)を入力してく/<br>さい。なお、24ボイントの場合用紙サイズ(34ボイントの場合用紙サイズはA3で<br>す)<br>(計にない)場合は、何も記載しないでください。<br>(入力例:補聴器の場合)<br>難聴のため補聴器(両耳)の使用を希望                                                                                                    |                                   |

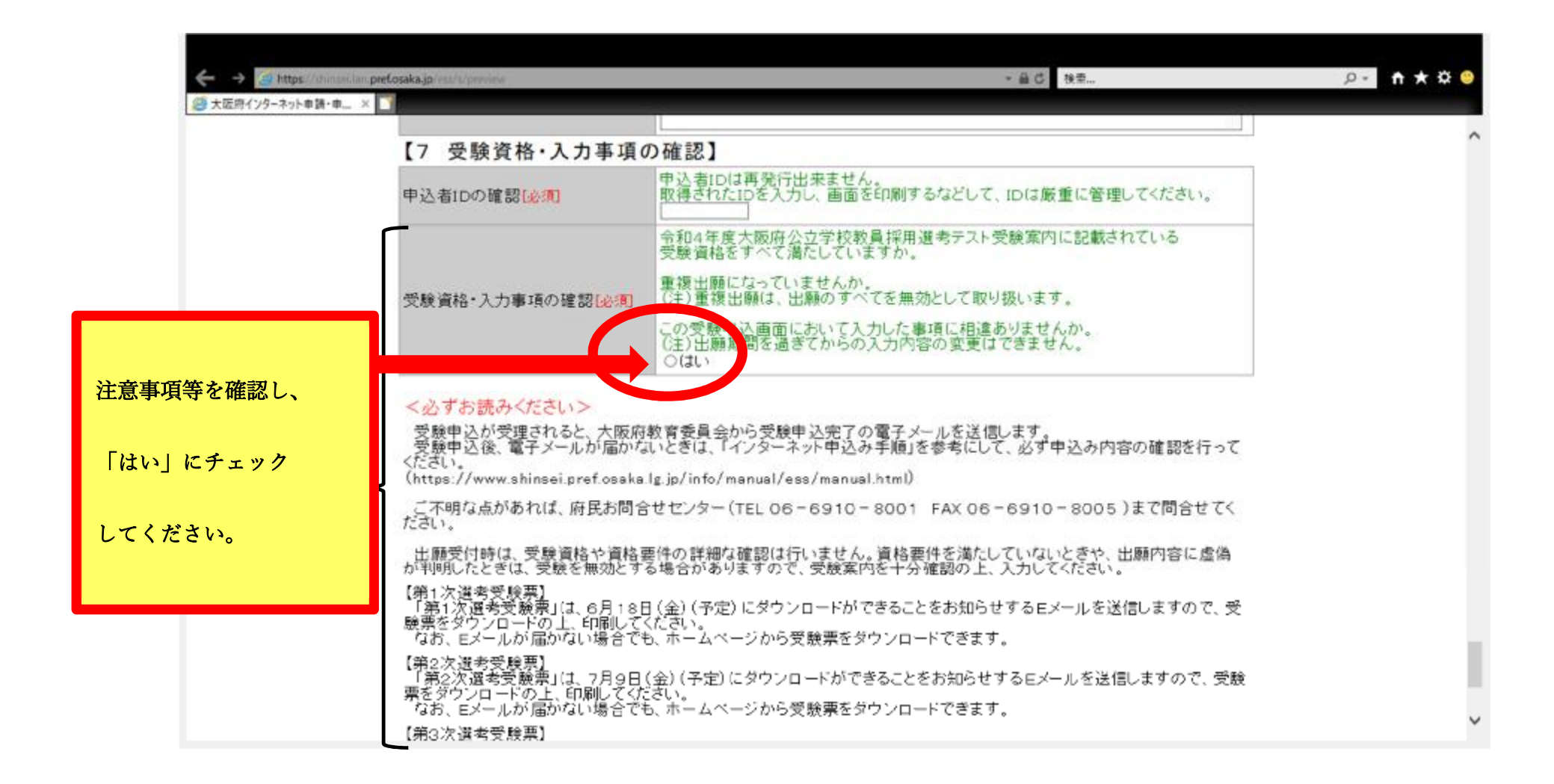

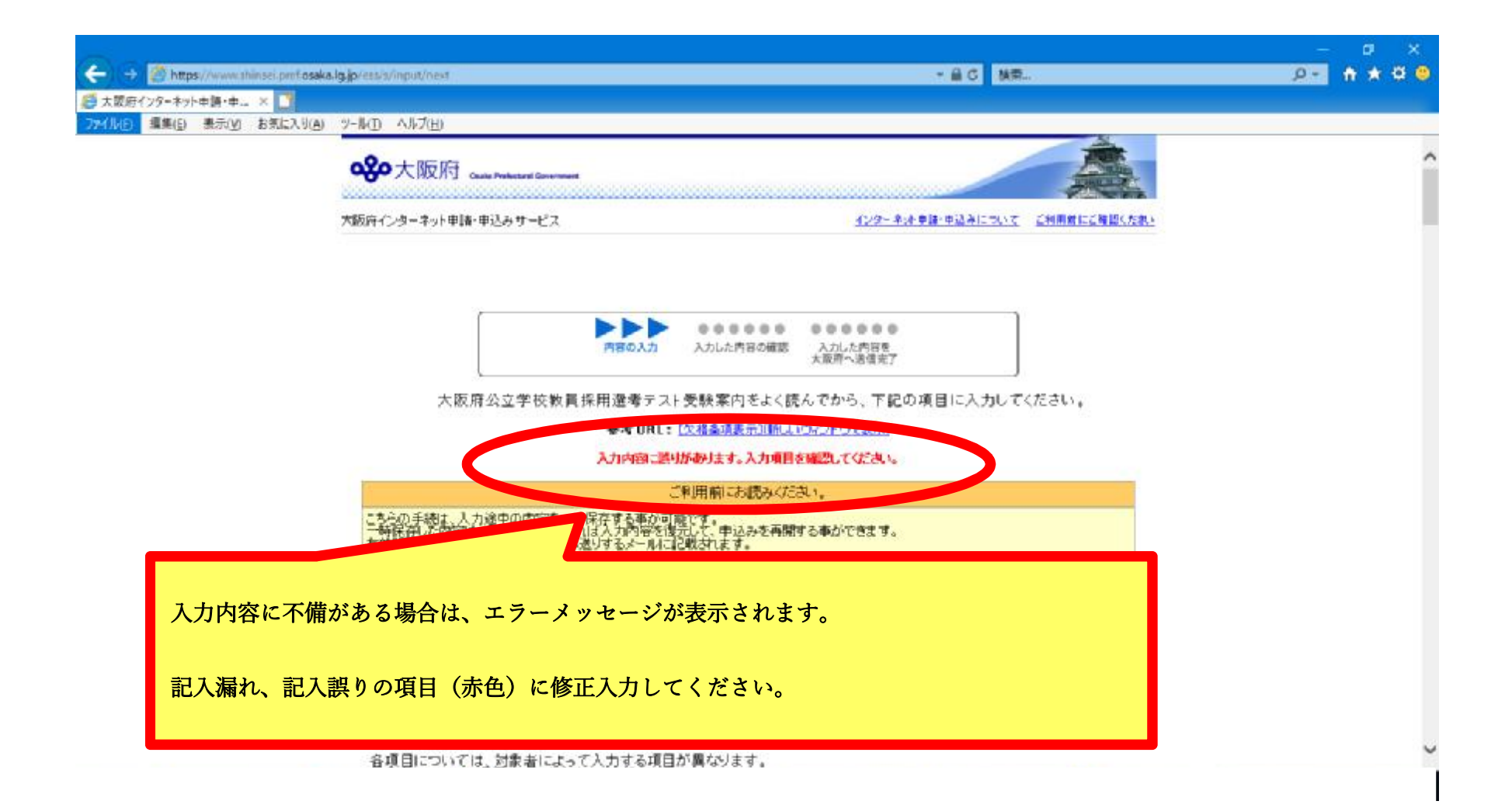

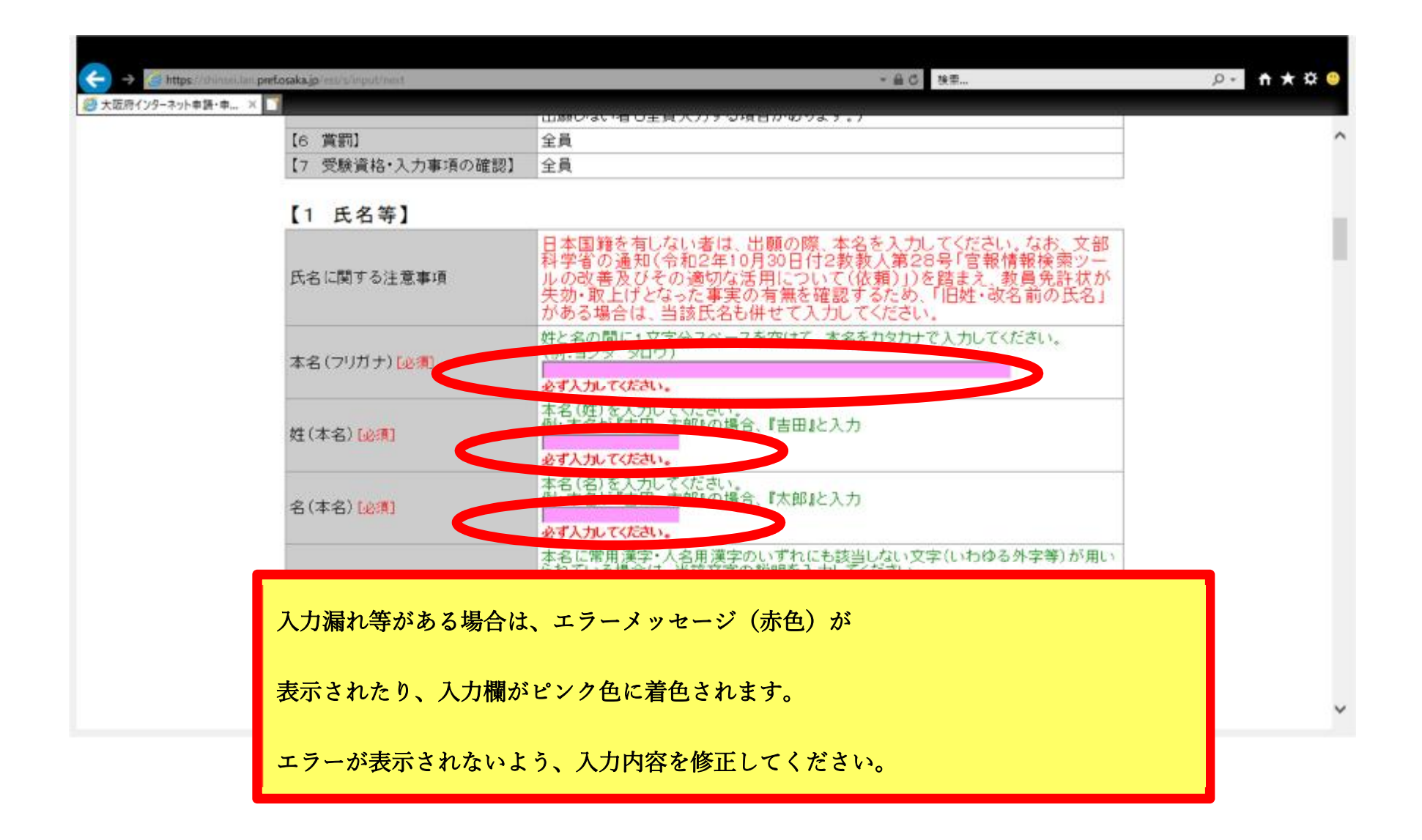

| ← → 副 Ø https://shinseilan.pref.osaka.jp/ess/s/confirm.do<br>● 大阪府インターネット申請・申 × 1                     | ・ <u> </u>                                                                                                    | • * ¤ • |
|----------------------------------------------------------------------------------------------------|----------------------------------------------------------------------------------------------------|---------|
| 受験申込の入力項目順に、                                                                                          |                                                                                                    | ^       |
| 入力完了すると、この画面が表示されます。                                                                                  | 大政府へ通信荒了                                                                                                    |         |
| 【入力項目について】                                                                                            | しっする項目も実たります                                                                                                    |         |
| 画面を下にスクロールすると、<br>入力内容が表示されます。<br><u>入力内容に誤りがないことを確認し</u><br><u>次の画面に進んでください。</u><br>(以後の内容修正はできません。) | えてんだい。<br>対象者<br>全員<br>全員<br>全員<br>を員<br>該当者のみ<br>全員(『小学校』『小中いきいき連携』『支援学校(幼稚部・小学部共通、小学部)』<br>『「中学校」「中学部」「高等学校」「高等部」の保健体育』『「高等学校」の工業実習』で<br>出願しない者も全員入力する項目があります。) |         |
| (6 賞罰)<br>【7 受験資格・入力事項の確認】 3                                                                          | 全員<br>全員                                                                                                    | Ŷ       |
|                                                                                                    |                                                                                                    |         |

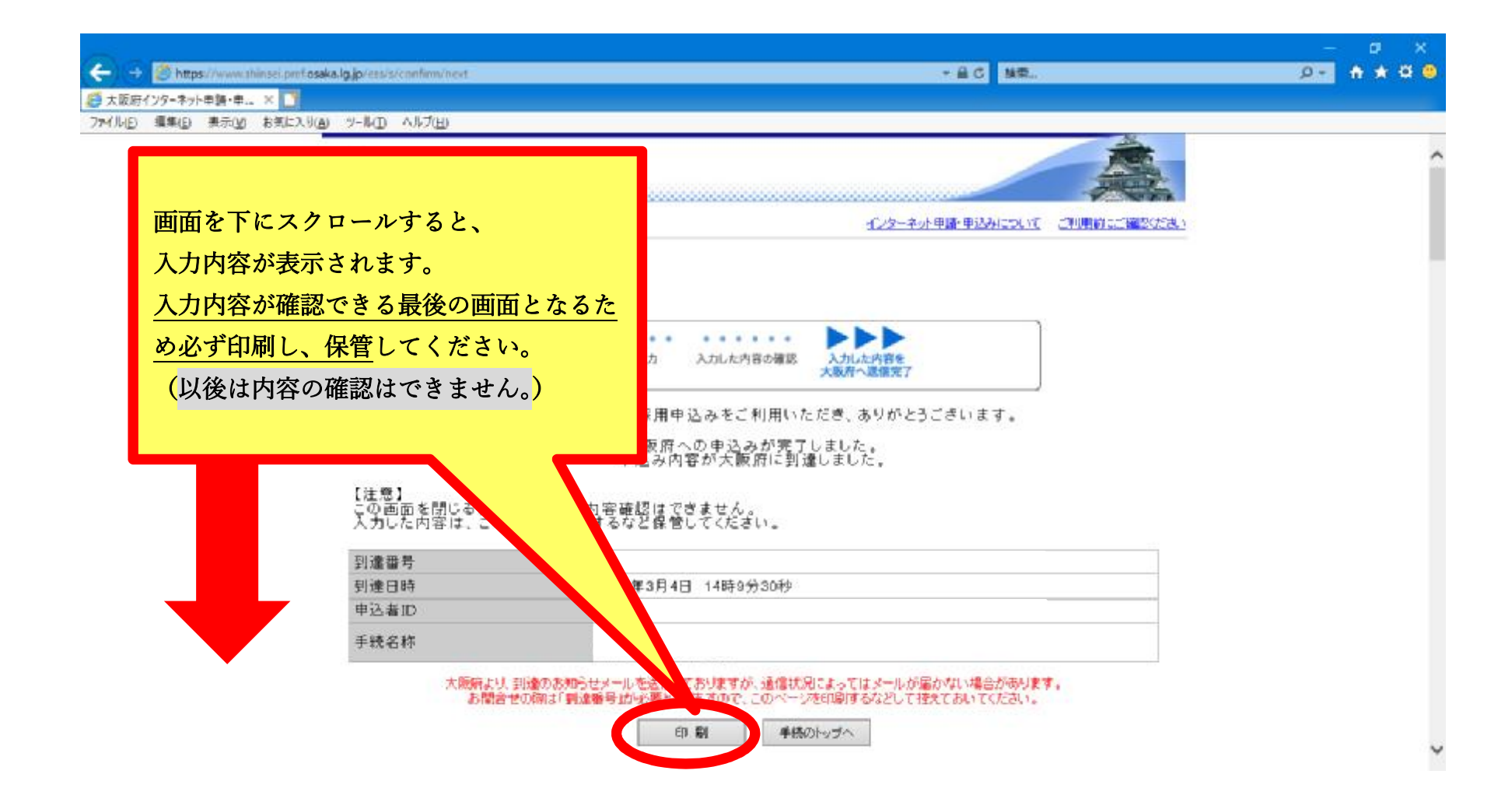

| 8 * 0 * + =                                                                                         | 【大阪府インターネット採用申込み】申込み内容調達のお知らせ。メッセージ(テキスト形式)                                 | - | • | × |
|----------------------------------------------------------------------------------------------------|-----------------------------------------------------------------------------|---|---|---|
| アテル メッセージ 2 重行したい件業を入う     2019/03/04 (月) 14:10     大阪府インターネット申請・申込。     (大阪府インターネット集用申込み]申込     向先 | 大阪府から送信されるメール<br>(申込者 I D取得の際に入力したメールアドレスへ送信されます)                           |   |   | ^ |
| 【大阪府インターネット採用中込み】申込み内容到達のお知<br>2019年3月4日 14時9分30秒                                                   | ತಿಕ                                                                         |   |   | * |
| 大阪府インターネット採用単込みをご利用いただき、ありが<br>■□                                                                   | 到達番号は、お問い合わせの際に、必要となります。 このメールを保存するなど大切に保管しておいてください。                        |   |   |   |
| ◆中込業10<br>987654321<br>• 7                                                                          | 申込者 ID は、申込内容の確認・受験票のダウンロード等に、<br>必要となりますので、このメールを保存するなど<br>大切に保管しておいてください。 |   |   |   |
| ★このメールは、活傷専用のアドレスかう活信されています<br>★このままご返信いただいても、国苦できませんのでご了塚                                          | 。<br>(くだきい)。                                                                |   |   | Ŧ |